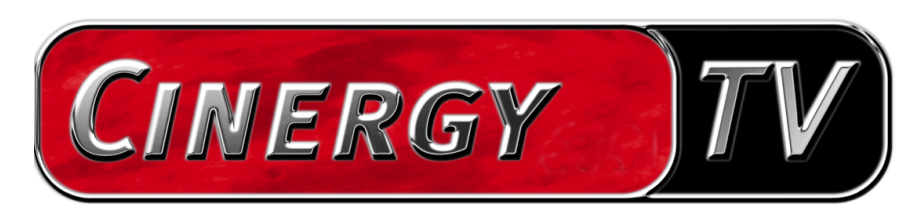

Scheduler

Manuale italiano

Versione: 30.04.04

## Lo Scheduler.

Esattamente come avviene con il timer di un videoregistratore, lo Scheduler si assume per voi il controllo temporale e funzionale dei prodotti TerraTec. In tal modo anche in caso di assenza non perderete alcuna trasmissione TV importante. Dopo l'installazione, lo Scheduler si nasconde nella barra di avvio, accanto all'orario. Apritelo con un clic del tasto sinistro del mouse sul simbolo dello Scheduler.

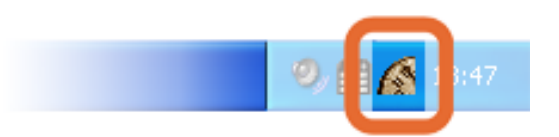

Per rendervi la programmazione più semplice possibile, lo Scheduler vi porta al traguardo passo per passo. Questo tipo aiuto viene chiamato assistente.

Scegliere prima nel punto di menù "Applicazione" l'applicazione TerraTec per la quale desiderate programmare una voce. Se non disponete di un ulteriore prodotto TerraTec, compare qui solo la voce "Cinergy TV".

> Cinergy TV Ctrl+1 ActiveRadio Ctrl+2

Avvertenza: l'applicazione "ActiveRadio" è selezionabile solo per i possessori di una Cinergy 600 TV Radio.

Naturalmente, le corrispondenti applicazioni devono essere installate e già configurate. Nel software TV Cinergy, ad esempio, deve essere stata cioè eseguita la ricerca dei canali.

Cliccare poi nel menù Modifica sull'opzione "Nuovo" per attivare l'assistente.

Naturalmente, le singole impostazioni dell'assistente cambiano corrispondentemente all'applicazione da comandare. Le impostazioni si spiegano da sé per cui non le tratteremo ulteriormente.

La seguente figura mostra alcune voci dello Scheduler per la Cinergy che sono in parte valide, in parte non valide.

| 🔏 TerraTec Scheduler - Cinergy TV 📃 🗖 🔀 |                          |                 |             |          |            |                        |                    |
|-----------------------------------------|--------------------------|-----------------|-------------|----------|------------|------------------------|--------------------|
| Appli                                   | cazione <u>M</u> odifica | <u>O</u> pzioni | Informazior | ni       |            |                        |                    |
|                                         |                          |                 |             |          |            |                        |                    |
|                                         | TV canale                | Da              | A           | Giorno   | Modo       | Operazione             | Alla fine          |
| •                                       | 3 3sat                   | 19:00           | 20:00       | 14.08.03 | Una sola   | Registra               | Segnale sonoro     |
|                                         | ARD                      | 12:00           | 13:00       | giovedì  | Settimanal | Cambia canale (video i | Esci dal programma |
| •                                       | PHOENIX                  | 19:15           | 20:15       | 14.08.03 | Una sola   | Imposta volume         |                    |
|                                         | 3sat                     | 17:00           | 18:00       |          | Giornalme  | Registra               |                    |
|                                         | ) CNN                    | 11:28           | 11:50       | 14.08.03 | Una sola   | Registra               |                    |
| Si                                      | mboli<br>D Attivo        | 8               | Conflitto   | 0        | Scaduta    | 🗴 Annullata            | Applica            |

Siccome con la Cinergy non è possibile ricevere più programmi contemporaneamente, le voci della prima e della terza riga sono in conflitto tra loro. Si vuole infatti registrare un programma dalle 19:00 alle 20:00 e un altro dalle 19:15 alle 20:15. La Cinergy dovrebbe quindi passare in quel momento all'altro programma e la prima registrazione verrebbe interrotta.

Sul bordo inferiore dello Scheduler trovate dei simboli che evidenziano lo stato delle voci del timer. Se per la voce in questione non trovate alcun simbolo, ciò significa che lo Scheduler è soddisfatto di quanto avete introdotto.

Importante: Se ad esempio desiderate registrare un programma TV con la Cinergy, fate attenzione ad impostare la giusta compressione, poiché questa impostazione non può essere eseguita dallo Scheduler. Il vostro disco fisso ve ne sarà grato!